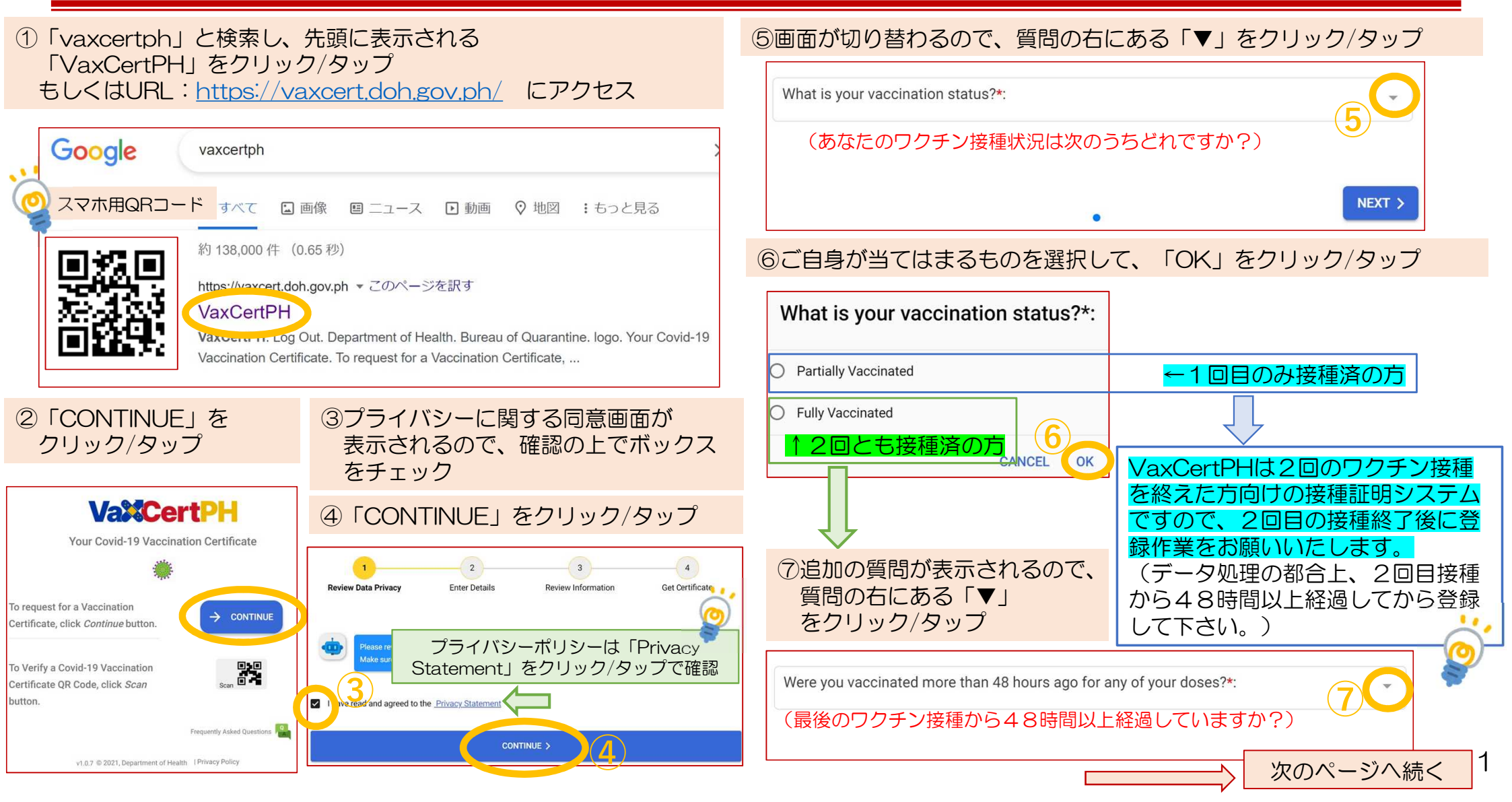

# ⑧ご自身が当てはまるものを選択して、「OK」をクリック/タップ Were you vaccinated more than 48 hours ago for any of your doses?\*: (最後のワクチン接種から48時間以上経過していますか?) № ←2回目接種から48時間以上経過している方 ✓ Yes 12回目接種から48時間 以上経過している方 データ処理の都合上、2回目接種から48時間以上経過してから登録して下さい。 ⑨「NEXT」をクリック/タップ

| efore proceeding, please answer these questions:                    |        |
|---------------------------------------------------------------------|--------|
| What is your vaccination status?*:                                  |        |
| Fully Vaccinated                                                    | ×      |
| Were you vaccinated more than 48 hours ago for any of your doses?*: |        |
| Yes                                                                 | *      |
|                                                                     | 9      |
|                                                                     | NEXT > |

### ⑩画面が遷移するので個人情報を入力し「NEXT」をクリック/タップ

| Please enter your information below. Ensure that they match the details on your vaccination card. |                                                                                  |  |
|---------------------------------------------------------------------------------------------------|----------------------------------------------------------------------------------|--|
| (あなたの情報を入力して下さい。入<br>された情報が一致していることを確認<br>Personal information<br>Last Name*:<br>Japan 苗字(必須)     | 、カした情報とワクチン接種カードに記載<br>して下さい。)<br>ワクチン接種会場で受け取っ<br>た、個人情報とワクチン情報<br>が記載されたカードのこと |  |
| First Name*:<br>Taro<br>Middle Name:                                                              | <例><br>ジャパン太郎さん<br>1990年11月8日生まれ<br>の場合                                          |  |
| Suffix: (JR, SR, I, II, III, IV)     称号(ある方のみ)                                                    |                                                                                  |  |
| Birthdate*: (MM-DD-YYYY)<br>11 08 1990<br>月-日-年(西暦)で記入 望                                          |                                                                                  |  |
| < BACK                                                                                            | NEXT ><br>次のページへ続く 2                                                             |  |

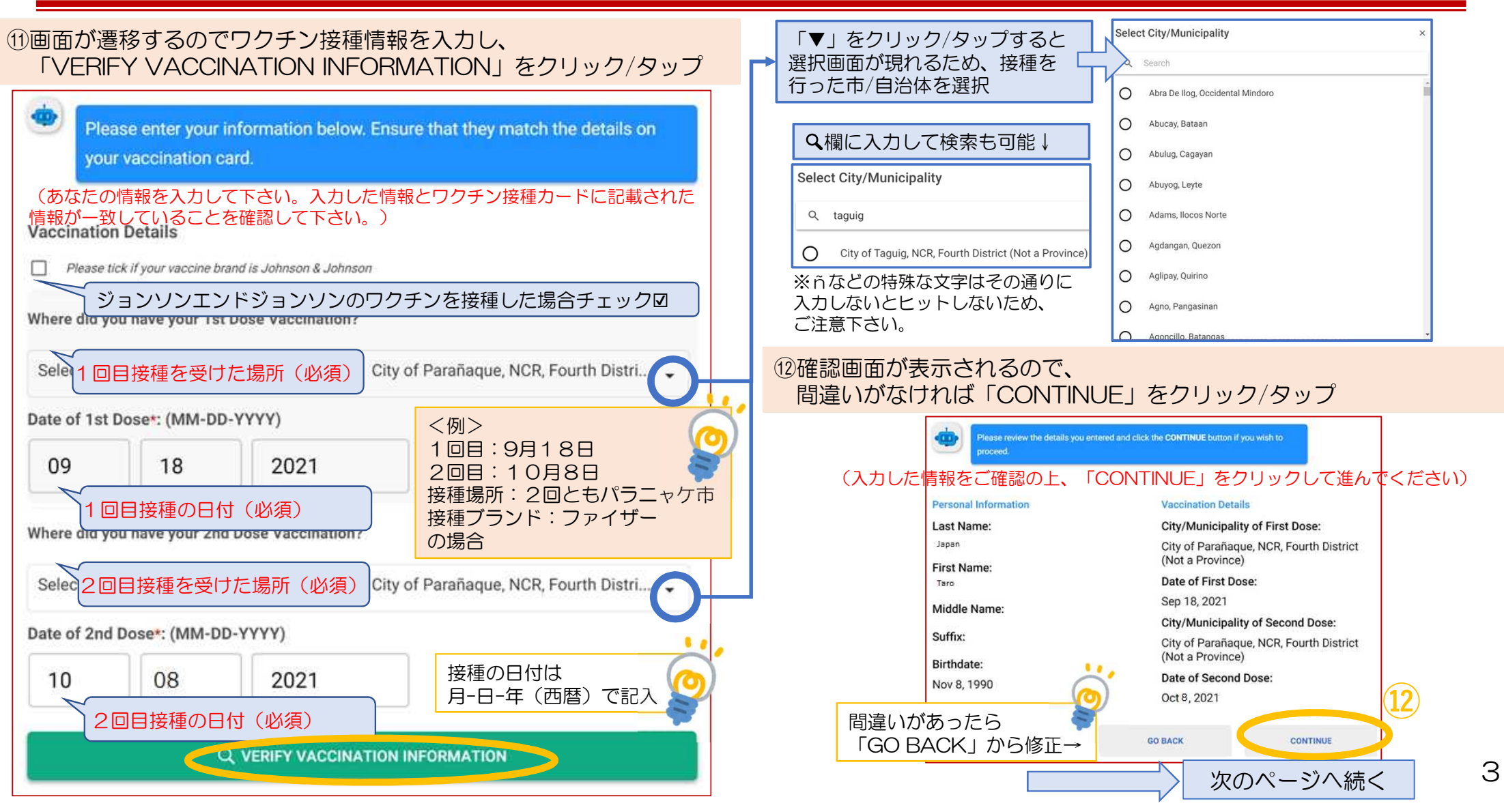

Vax Cert PH 登録方法 4

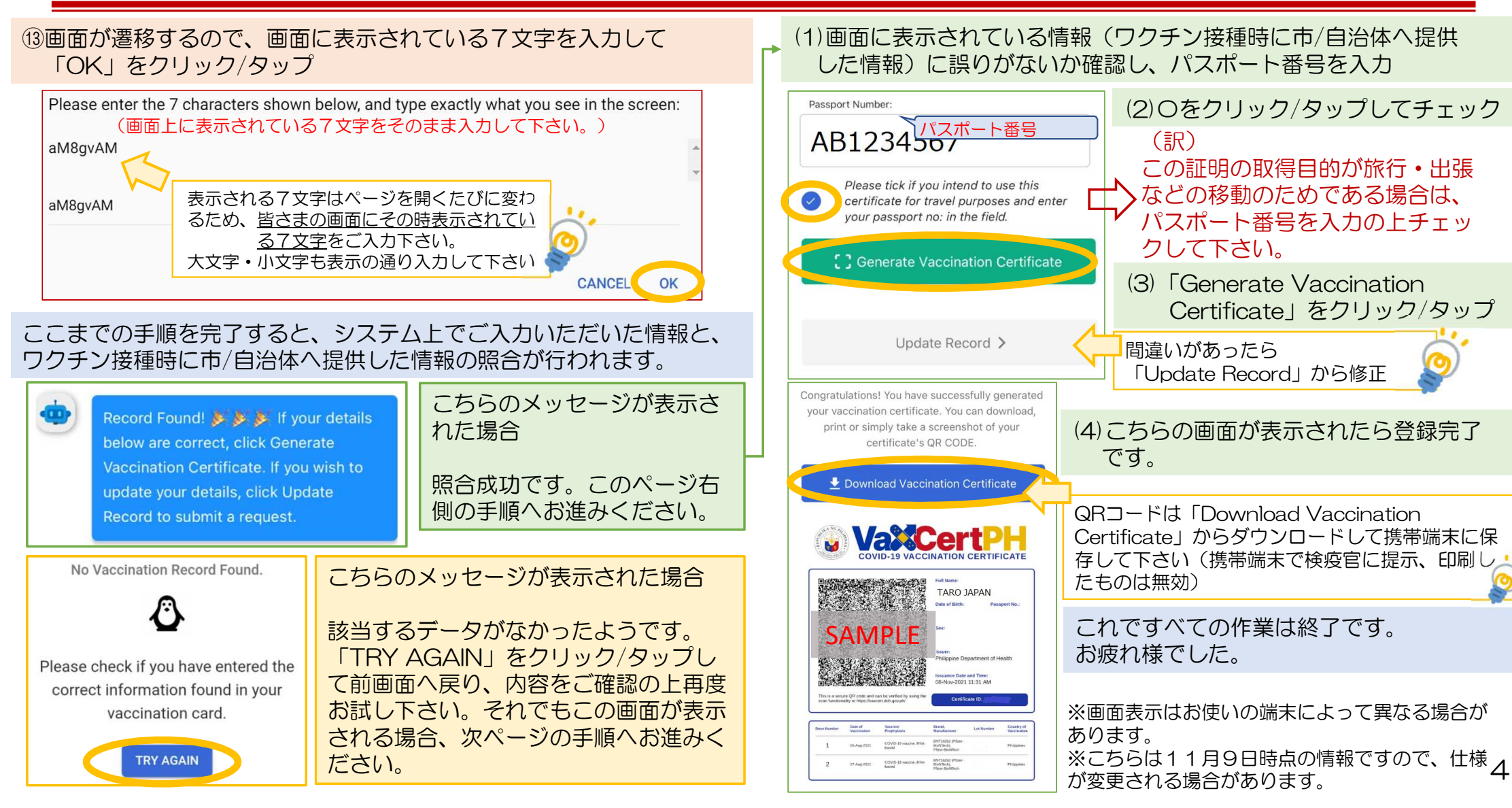

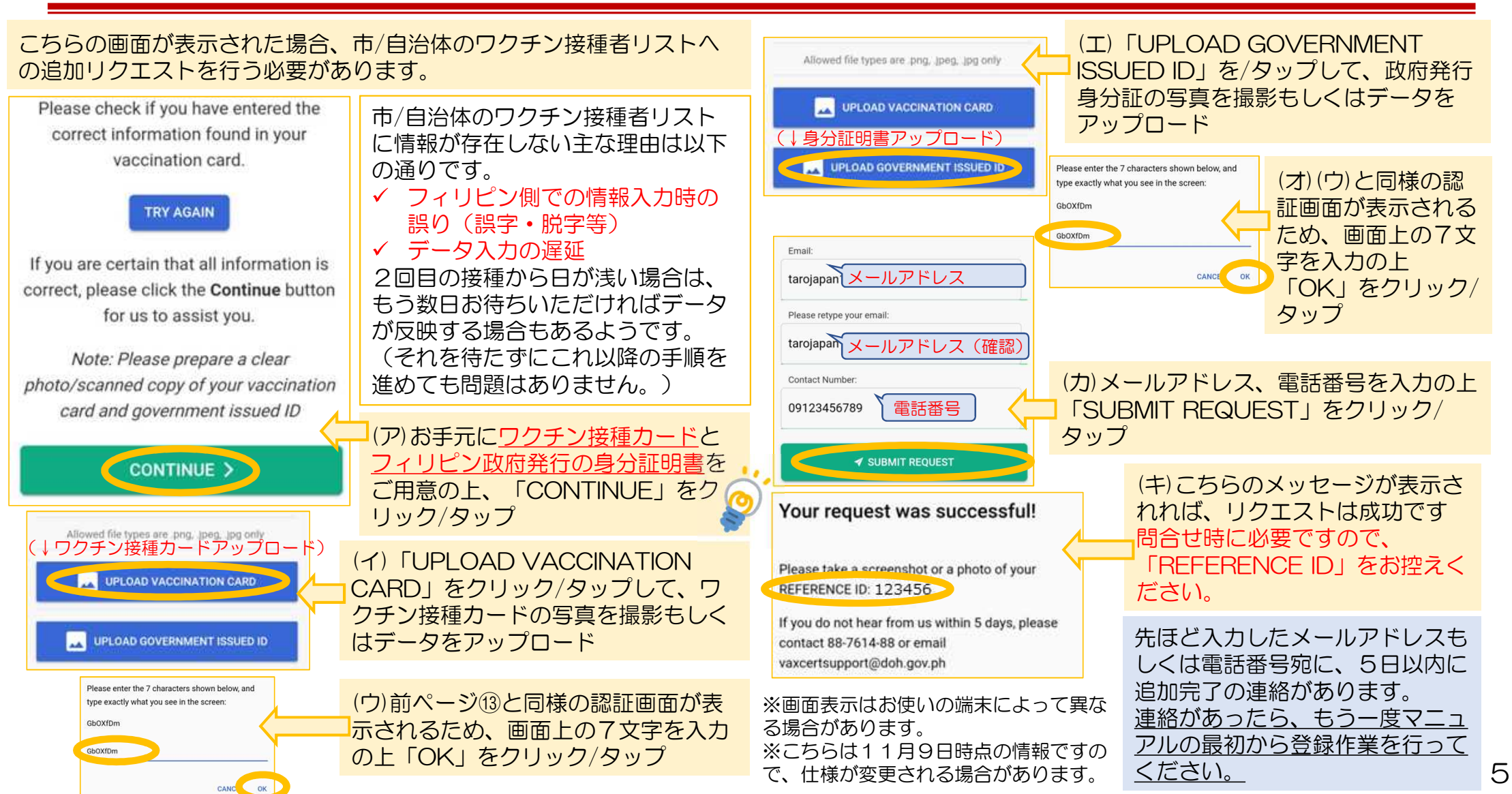